## Add an Item for Purchase to a Supporters Cart

Last Modified on 04/27/2022 1:18 pm EDT

Add Instant, raffle, and vote items to a supporter's cart. Once added, payment can be made either through self-checkout or with assistance from an admin from Checkout.

**Note:** This applies to all instant, raffle or vote items with the Checkout Type set to: Add to Cart. When Checkout Type is set to: Immediate Checkout, payment will be collected by Admin before item is added to the cart.

Items can be removed from a user's account by an admin If needed as well.

## Watch a video

## Add an item

Supporters with a valid mobile number receive a text the item is added to their cart.

- 1. Go to the View Campaign Site > Items.
- 2. Locate and select the item.
- 3. Enter the first three letters of the supporter's name or assigned bid number.
  - Select the supporter from the dropdown to pre-populate.
  - If the supporter does not appear in the dropdown, manually enter their information.
  - Check the Add user without phone box to bypass the requirement if a mobile number is not provided.
- 4. Enter or select the answer to the question if one is needed (optional).
- 5. Select or enter the Amount.
- 6. Click Purchase, Buy, or Vote.